# Cómo solicitar la venta de divisas en línea

Desde Venecredit Office Banking puede participar en el Mercado de Divisas para adquirir o vender, desde o hacia las cuentas BVC de su empresa, ya sea a través de una Operación de Cambio o Menudeo, siguiendo los pasos a continuación.

Si desea comprar, ver pasos <u>aquí</u>

### Para activar la compra-venta de divisas en línea,

previamente debe solicitar el servicio y afiliar la función desde Venecredit Office Banking:

El cliente solicita la incorporación de la función en el sistema. La Oficina Comercial o su Ejecutivo de Cuenta le envía Carta de aceptación de Términos y Condiciones.

Una vez verificada la información del cliente, el Banco habilita la función para la compra y venta, y notifica al cliente. El Usuario Administrador del sistema debe ingresar al módulo "Control de Acceso" para asignar los permisos a los usuarios autorizados por la empresa.

# Usuario autorizado:

Ingrese al sistema con su nombre de usuario y clave. Elija en el menú el módulo "**Divisas**" y luego la operación **"Solicitud de Venta**"

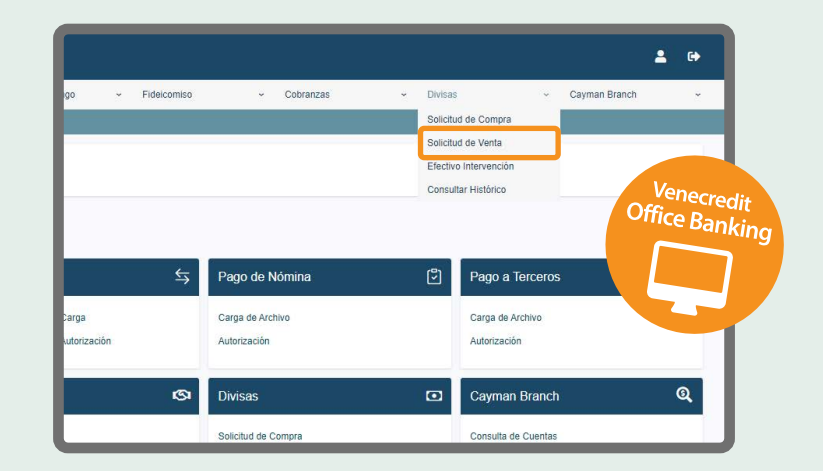

2

# Solicitud de venta

Al desplegarse la pantalla, cree su solicitud indicando:

- cuenta en Cayman a debitar (USD)
- cuenta en BVC a abonar (Bs.)
- tipo de operación a realizar: elija Menudeo u Operaciones

de Cambio, dependiendo del monto que desee vender - monto de divisas a ofertar

El sistema muestra de forma automática los valores del tipo de cambio y la comisión porcentual. Pulse "Aceptar" para proceder con la operación.

| VENEZOI<br>DE CRED                                                      | LANO<br>DITO |                  |         |                 |             |                      |                |                       |   |             |   | -             |
|-------------------------------------------------------------------------|--------------|------------------|---------|-----------------|-------------|----------------------|----------------|-----------------------|---|-------------|---|---------------|
| onsultas                                                                | *            | Transferencias   | ~ Se    | rvicios de Pago | ÷           | Fideicomiso          | Ŷ              | Cobranzas             | * | Divisas     | * | Cayman Branch |
| > Venta de Divis                                                        | sa           |                  |         |                 |             |                      |                |                       |   |             |   |               |
|                                                                         |              |                  |         |                 |             |                      |                |                       |   |             |   |               |
| Crear Solicitud de Ve                                                   | enta         |                  |         |                 |             |                      |                |                       |   |             |   |               |
| Cuenta a debitar:                                                       |              | 00000000001      |         |                 |             |                      | ~              | Cuenta a abonar:      |   | 00000000002 |   | ~             |
| Tipo de operación:                                                      |              |                  | ~       |                 |             |                      |                | Nombre:               |   | Vendedor    |   |               |
| Rif.                                                                    |              | Operaciones de C | ambio 0 |                 |             |                      |                |                       |   |             |   |               |
| Tipo de Cambio (BS):                                                    |              | Menudeo          |         |                 |             |                      |                | Monto Ofertado (USD): |   | [           |   |               |
| Comisión Porcentual:                                                    |              |                  |         |                 |             |                      |                |                       |   |             |   |               |
|                                                                         |              |                  |         |                 |             |                      |                |                       |   |             |   |               |
|                                                                         |              |                  |         |                 |             | Ace                  | ptar           |                       |   |             |   |               |
|                                                                         |              |                  |         | Venezola        | ano de Créo | lito, S.A. Banco Uni | iversal - Vene | credit Office Banking |   |             |   |               |
| Contraction Contraction Contraction Contraction Contraction Contraction |              |                  |         |                 |             |                      |                |                       |   |             |   |               |
|                                                                         |              |                  |         |                 |             |                      |                |                       |   |             |   |               |
|                                                                         |              |                  |         |                 |             |                      |                |                       |   |             |   |               |

Cabe destacar que solo se permiten realizar operaciones de cambio entre cuentas BVC de la empresa con un mismo Nº de RIF.

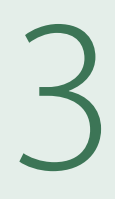

#### Para confirmar su solicitud de venta,

verifique la información en pantalla, incluido el valor de la comisión y, de estar conforme, pulse "Aceptar".

Seguidamente, aparecerá el comprobante de la operación por la venta de divisas.

Tendrá la opción de imprimir o archivar el comprobante como PDF, y realizar otra solicitud de venta, si así lo desea, pulsando los botones correspondientes.

| isunas ·                 |                                                                                                | + Divisas               |  |  |  |  |  |  |  |
|--------------------------|------------------------------------------------------------------------------------------------|-------------------------|--|--|--|--|--|--|--|
| > Confirmar Venta        |                                                                                                |                         |  |  |  |  |  |  |  |
|                          |                                                                                                |                         |  |  |  |  |  |  |  |
| lombre del Vendedor.     | Vendedor                                                                                       |                         |  |  |  |  |  |  |  |
| A/RIF:                   | J-000012345                                                                                    |                         |  |  |  |  |  |  |  |
| Ionto a Acreditar(BS):   | 7.466.00                                                                                       |                         |  |  |  |  |  |  |  |
| īpo de Cambio (BS):      | 24.95                                                                                          |                         |  |  |  |  |  |  |  |
| Ionto a Vender (USD):    | 300.00                                                                                         |                         |  |  |  |  |  |  |  |
| uenta a Debitar.         | 0000000001                                                                                     |                         |  |  |  |  |  |  |  |
| uenta a Abonar:          | 0000000002                                                                                     |                         |  |  |  |  |  |  |  |
| Comisión (BS):           | 18.71                                                                                          |                         |  |  |  |  |  |  |  |
| acentar Listed confirm   | a que está de acuerdo con la tasa de cambio señalada y que aprueba realizar la operación de ca | mbio asimismo declar    |  |  |  |  |  |  |  |
| rminos aplicables en el  | mercado de divisas de acuerdo con la normativa legal vigente                                   | noio, doimionio, docidi |  |  |  |  |  |  |  |
| initios aplicables en el | mercado de divisas de dederdo com a normativa regal vigente.                                   |                         |  |  |  |  |  |  |  |

| VENEZ<br>DE CR | OLANO<br>EDITO |                |   |                   |   |             |   |           |  |
|----------------|----------------|----------------|---|-------------------|---|-------------|---|-----------|--|
| Consultas      | Ť              | Transferencias | ~ | Servicios de Pago | * | Fideicomiso | ÷ | Cobranzas |  |

| 24.95<br>7.466.00<br>300.00         |
|-------------------------------------|
|                                     |
| 00000000000<br>00000000000<br>18.71 |
| 18.71                               |
|                                     |

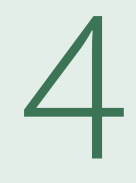

#### Para consultar sus solicitudes de venta

elija la opción "Consultar Histórico" del submenú.

En las pantallas que despliegan podrá visualizar las operaciones realizadas, con sus correspondientes comisiones, tipos de cambio, montos y estatus.

| VENEZOLANO<br>DE CREDITO               |                |                                     |             |                     |                             |                         |               | <b>1</b> 🗘 |
|----------------------------------------|----------------|-------------------------------------|-------------|---------------------|-----------------------------|-------------------------|---------------|------------|
| Consultas 🗸                            | Transferencias | ✓ Servicios de Pago ✓               | Fideicomiso | - Cobranzas         | <ul> <li>Divisas</li> </ul> | v                       | Cayman Branch | 4          |
| 👗 Bienvenido                           |                |                                     |             |                     | Solicitud                   | d de Compra             |               |            |
|                                        |                |                                     |             |                     | Solicitue                   | d de Venta              |               |            |
| Usuario                                |                |                                     |             |                     | Efectivo                    | Intervención            |               |            |
|                                        |                |                                     |             |                     | Consult                     | ar Histórico            |               |            |
| Accesos directos<br>Agilice el proceso |                |                                     |             |                     |                             |                         |               |            |
| Consultas                              | ۵              | Transferencias                      | 슉           | Pago de Nómina      | 3                           | Pago a Terceros         |               | ō          |
| Bolívares                              |                | A Terceros Bolívares - Carga        |             | Carga de Archivo    |                             | Carga de Archivo        |               |            |
| Moneda Extranjera                      |                | A Terceros Bolívares - Autorización |             | Autorización        |                             | Autorización            |               |            |
| Servicios                              | Q              | Fideicomiso                         | ଭ           | Divisas             | o                           | Cayman Branch           |               | ଭ୍         |
| Carga de Información                   |                | Aportes - Carga                     |             | Solicitud de Compra |                             | Consulta de Cuentas     |               |            |
| Autorización                           |                | Solicitud - Carga                   |             | Solicitud de Venta  |                             | Transferencias Saliente | 95            |            |